BREVARD COLLEGE

## **ONLINE BOOKSTORE**

## How To Order through eCampus.com Online Bookstore

2

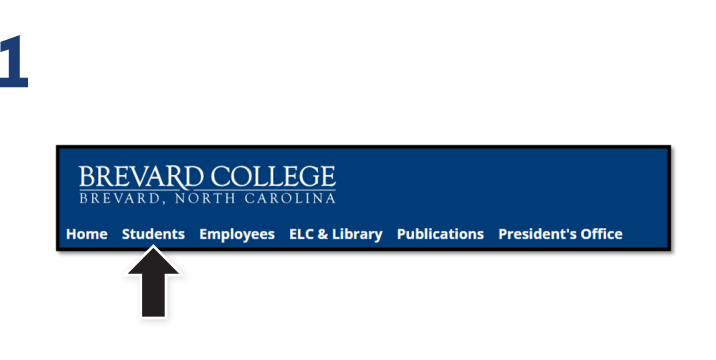

After logging in at MyBrevard, select Students.

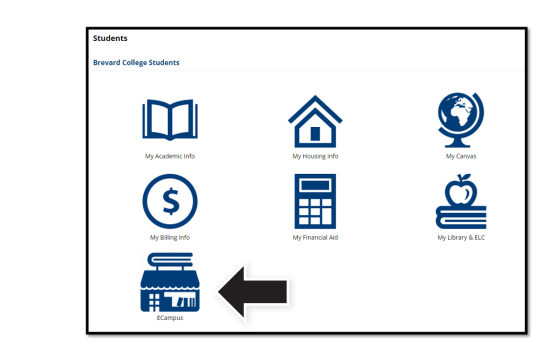

Once you have selected **Students**, you will see the **ECampus** icon.

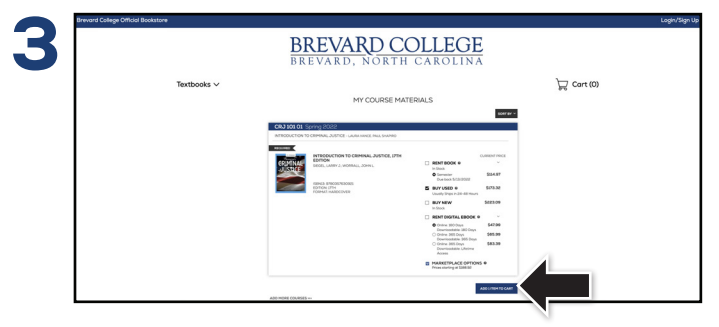

Select the condition and format of the items that you wish to order for your registered classes and select **Add Item to Cart**.

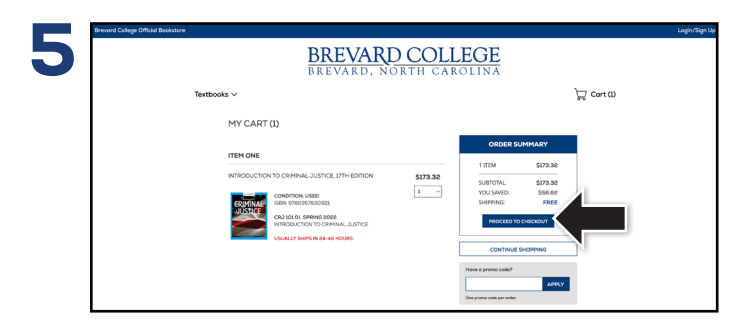

Review the items in your cart and select Proceed to Checkout.

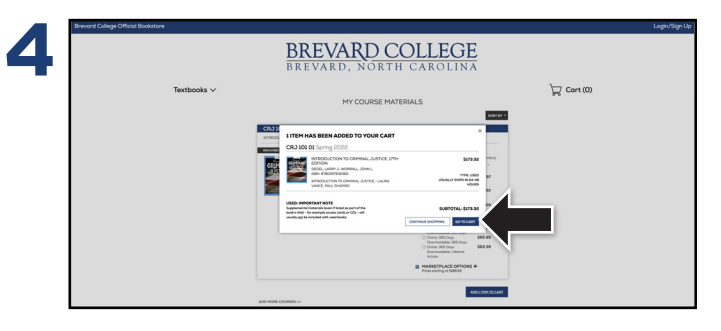

If you choose to rent or purchase a used textbook, a pop-up will appear reminding you that supplemental materials might not be included. Select **Go To Cart** to proceed.

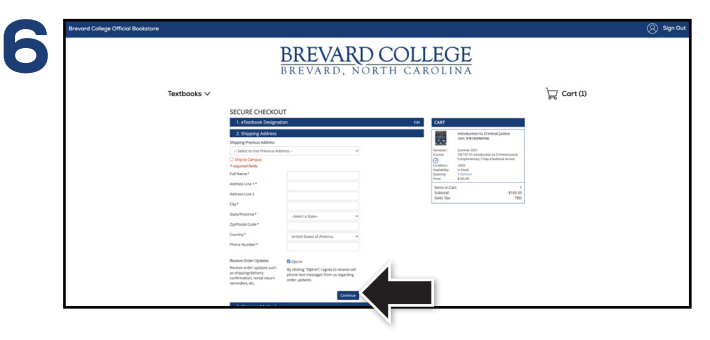

Enter all necessary information and select **Continue** to confirm your purchase.